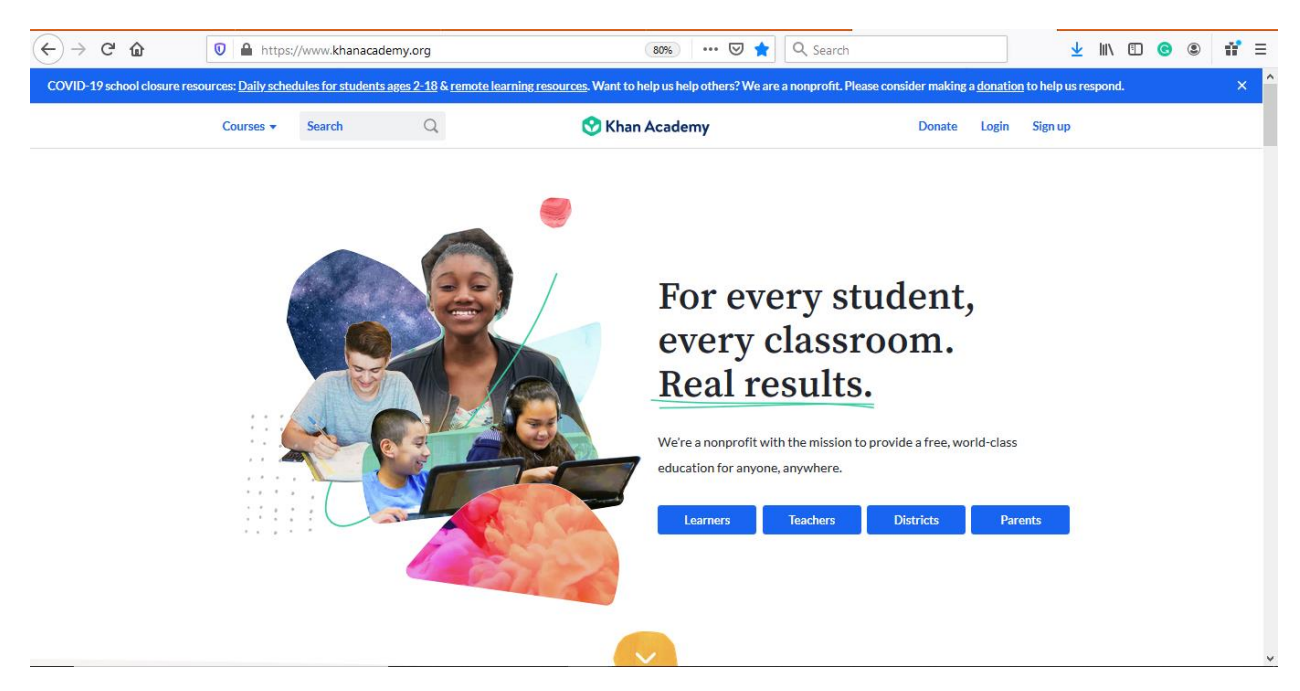

1. Go to khanacademy.org and click Sign Up if you do not currently have a Khan Academy account. If you already have an account, sign in and skip to step 5.

| $\leftrightarrow$ $\rightarrow$ C $\textcircled{0}$ | ttps://www. <b>khanacad</b>                                                                                | emy.org/signup?continue=%2F                                                                                                    | Q Search                                            |                                                                    | 7 | lii1 | • | 3 | 11° | ≡ |   |
|-----------------------------------------------------|----------------------------------------------------------------------------------------------------|----------------------------------------------------------------------------------------------------|-----------------------------------------------------|--------------------------------------------------------------------|---|------|---|---|-----|---|---|
| Courses                                             | - Search                                                                                                   | Q                                                                                                    | 🛇 Khan Academy                                      |                                                                    |   |      |   |   |     |   | ^ |
|                                                     | A woo<br>educc<br>anyoo<br>Join Khan,<br>with what<br>something<br>your progr<br>By signing<br>to our Terr | rid class<br>ation for<br>ne, anywhere.<br>6 free.<br>Academy to get personalized help<br>you're studying or to learn<br>completely new. We'll save all of<br>ess.<br>up for Khan Academy, you agree<br>ns of use and Privacy Policy. | Join Khan Aca<br>Learner<br>What is your o<br>Month | demy as a           Teacher         Parent           ate of birth? |   | B    |   |   |     |   |   |

2. Choose to sign in with either Google, Facebook or an email address. I highly recommend Google or using your school email address and ID as password.

- 3. Choose the grade you will be entering this upcoming school year.
- 4. Choose the course you will be taking this upcoming school year.

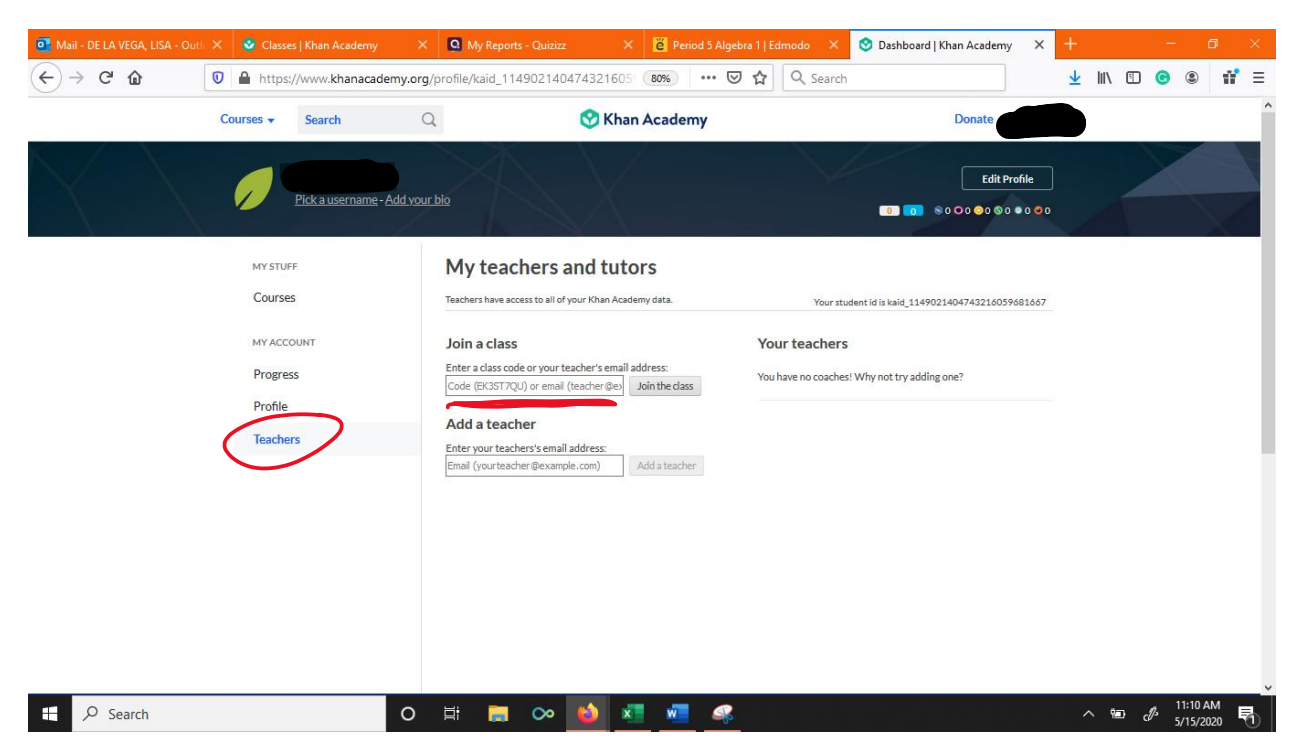

5. Choose TEACHERS on the side panel and enter the course code: **<u>B39NJAWQ</u>** in the Join a Class box.

| o Mail - DE LA VEGA, LISA - Outl: 🗙 😒 Dashboard   Khan Academ | y 🗙 🖸 My Reports - Quizizz 🛛 🗙 📔 Period 5 Algeb | ra 1   Edmodo 🛛 X 📀 Dashboard   Khan Academy 🛛 X | + - o ×                       |
|---------------------------------------------------------------|-------------------------------------------------|--------------------------------------------------|-------------------------------|
| ← → C <sup>a</sup> û û Attps://www.khanacade                  | my.org/profile/kaid_114902140474321605: 80% 👽   | ✿ Search                                         | ⊻ II\ 🖸 😋 🛎 📅 Ξ               |
| Courses                                                       | Q 🔗 Khan Academy                                | Donate                                           | <b>D</b> î                    |
|                                                               | Add your blo                                    | Edit Profile                                     |                               |
| MY STUFF                                                      | My courses                                      | Edit Courses                                     |                               |
| Courses                                                       | Algebra II See all (13)                         |                                                  |                               |
| MYACCOUNT                                                     | Polynomial arithmetic Start                     |                                                  |                               |
| Progress<br>Profile                                           | Complex numbers                                 | 0                                                |                               |
| Teachers                                                      | Polynomial factorization                        | Add another course                               |                               |
|                                                               | Polynomial division                             |                                                  |                               |
|                                                               | Polynomial graphs                               |                                                  |                               |
|                                                               |                                                 |                                                  |                               |
|                                                               |                                                 |                                                  |                               |
|                                                               |                                                 |                                                  |                               |
| + Q Search                                                    | 0 🗄 🧮 🐼 🚯 🚛 🜌 🧟                                 |                                                  | , , , , <sup>11:14</sup> AM ■ |

6. Your dashboard will look like this. There are no assignments to complete here. Assignments will not automatically appear. They must be added by your teacher (this could take up to a week).

| 💁 Mail - DE LA VEGA, LISA - Outl                                  | ic 🗙 😵 Dashb     | oard   Khan Academy | ×                  | My Reports - Qui: | zizz                                                          | × 👸 Peri                                     | iod 5 Algebra 1   I                    | Edmodo 🗙                       | 🔮 Dashboard   | l   Khan Academy | ×               | +      |      | -  | - 1                | 5         | × |
|-------------------------------------------------------------------|------------------|---------------------|--------------------|-------------------|---------------------------------------------------------------|----------------------------------------------|----------------------------------------|--------------------------------|---------------|------------------|-----------------|--------|------|----|--------------------|-----------|---|
| $\overleftarrow{\bullet}$ $\rightarrow$ $\overleftarrow{\bullet}$ | //www.khanacader | ny.org/pro          | ofile/kaid_1149021 | 404743216         | 059 80%                                                       | ⊠ ☆                                          | Q Search                               |                                |               |                  | $\underline{+}$ | III\ C | 0 0  | ۲  | 11°                | ≡         |   |
|                                                                   | Q                |                     | 🔇 Khan Academy     |                   |                                                               |                                              |                                        | Donate                         |               |                  |                 |        |      |    | ^                  |           |   |
| Kardet                                                            |                  | Pick a username - A | dd your bio        | Edit basic        | info                                                          |                                              |                                        | ×                              |               |                  | rofile          | >      |      |    |                    |           |   |
|                                                                   |                  |                     |                    | REAL NAME         | This is how your n<br>friends and coach                       | name will appear ar<br>hes will recognize y  | ound Khan Academy,<br>ou.              | and how your                   |               |                  |                 |        |      |    |                    |           | l |
|                                                                   |                  |                     |                    | USERNAME          | Your username w<br>http://www.khan                            | vill appear in your K<br>Iacademy.org/profil | han Academy addres<br>e/               | 5.                             |               |                  |                 |        |      |    |                    |           | l |
|                                                                   |                  |                     |                    | BIO               | Tell the Khan<br>characters or<br>A codom/2<br>160 chars left | Academy comm<br>r less. Who are y            | unity about yours<br>ou? How are you u | elf in 160<br>sing Khan<br>.:i | Ð             |                  |                 |        |      |    |                    |           | l |
|                                                                   |                  |                     |                    | © Everyone can s  | ee your username,                                             | , avatar, backgroun                          | d, and bio.                            |                                | another cours |                  |                 |        |      |    |                    |           | ľ |
|                                                                   |                  |                     |                    | Constructional Br | apus                                                          | Can                                          | icel                                   | Save                           |               |                  |                 |        |      |    |                    |           |   |
|                                                                   |                  |                     |                    |                   |                                                               |                                              |                                        |                                |               |                  |                 |        |      |    |                    |           |   |
|                                                                   |                  |                     |                    |                   |                                                               |                                              |                                        |                                |               |                  |                 |        |      |    |                    |           |   |
| E 🔎 Search                                                        |                  | _                   | 0                  | # 🚍 ∝             | > 😜                                                           | x w                                          | Ş                                      |                                |               |                  |                 | /      | < 12 | ď, | 11:15 A<br>5/15/20 | .M<br>120 | ð |

7. Click EDIT PROFILE on the top right corner to change your name to your real name. Without your real name (first and last), you will not receive credit for the summer assignment.

| Mail - DE LA VEGA, LISA - Out                        | Ic 🗙 🔮 Dashboard   Khan Acad    | emy X                    | 🖸 My Reports - Quizizz 🛛 🗙 👸                                                                                                    | Period 5 Algebra 1   Edmodo  | × 🧿 Dashboard   Khan Acader                                    | ny X                         | +        |     | -                   | <b>o</b> > | × |
|------------------------------------------------------|---------------------------------|--------------------------|----------------------------------------------------------------------------------------------------|------------------------------|----------------------------------------------------------------|------------------------------|----------|-----|---------------------|------------|---|
| ← → ♂ ŵ                                              | 🛛 🔒 https://www.khanaca         | demy.org/pr              | ofile/kaid_114902140474321605                                                                                                    | 🛛 🕶 🖾 🔍 Sea                  | arch                                                           |                              | ⊻ ∥      | \ 🗉 | ۹ ک                 | 11°        | ≡ |
|                                                      | Courses - Search                | Q                        | 🚫 Khan Acad                                                                                                    | demy                         | Donate M                                                       | s. De La Ve                  | <b>.</b> |     |                     |            | ^ |
| $\langle \langle \rangle$                            | Ms. De L                        | a Vega<br>- Add your bio | 2                                                                                                    |                              | Edit                                                           | Profile<br>00 ● 0 <b>●</b> 0 |          |     |                     |            |   |
|                                                      | ALGEBRA 2 2020-2021 Assignments |                          | ALGEBRA 2 2020-2021<br>My assignments<br>Active Past                                                                                                    |                              |                                                                |                              |          |     |                     |            |   |
| MY STUFF<br>Courses<br>SAT<br>MY ACCOUNT<br>Progress |                                 |                          | ALL UPCOMING * Solving equations & inequalities: Q                                                                                                    | cLASS<br>Algebra 2 2020-2021 | DUEDATE& TIME<br>Aug 21st, 11:59 PM                            | STATUS<br>Start              |          |     |                     |            |   |
|                                                      |                                 |                          | Number of solutions to equations     Functions: Quiz 1                                                                                                    | Algebra 2 2020-2021          | Aug 21st, 11:59 PM<br>Aug 21st, 11:59 PM<br>Aug 21st, 11:59 PM | Start<br>Start               |          |     |                     |            |   |
|                                                      | Profile<br>Teachers             |                          | Simplify square roots     Quadratics: Multiplying & factoring                                                                                                    | Algebra 2 2020-2021          | Aug 21st, 11:59 PM<br>Aug 21st, 11:59 PM                       | Start<br>Start               |          |     |                     |            |   |
|                                                      |                                 |                          | Quadratics: Multiplying & factoring     Quadratics: Multiplying & factoring                                                                                                    | Algebra 2 2020-2021          | Aug 21st, 11:59 PM<br>Aug 21st, 11:59 PM                       | Start<br>Start               |          |     |                     |            |   |
| 🕂 🔎 Search                                           |                                 | 0                        | <ul> <li>Completing the square (intro)</li> <li>         III         III         III         III         III         III         III         III         III         III         III         III         III         III         III         III         III         III         III         III         III         III         III         IIII         IIII         IIII         IIII         IIII         IIII         IIII         IIII         IIII         IIII         IIII         IIIII         IIIIIIIIIIIIIIIIIIIIIIIIIIIII</li></ul> | Algebra 2 2020-2021          | Aug 21st, 11:59 PM                                             | Start                        | ^        | ත ් | ß 11:40 .<br>5∕15/2 | AM<br>2020 | Ď |

8. When your teacher assigns your summer work, they will appear in the Assignments tab. These are the assignments you should complete. If there are no assignments, you must wait for the teacher to add you to their class. For example, you may join the class on Monday but, the teacher may not add the assignments for you until Friday.

To earn credit for the summer assignment, you must earn a 75% or above on all assignments. There are a total of 10 assignments. You may attempt each assignment multiple times. Assignments will appear on Monday June 8<sup>th</sup>. Please join the class BEFORE June 7<sup>th</sup>. Any student who joins after June 7<sup>th</sup> will have to wait for the teacher to assign them their work (remember this may take up to one week).